## 1) Richiesta utente e password dopo aver cliccato sul tasto "PC di lavoro"

Utente della postazione errato

Se dopo aver cliccato sul tasto

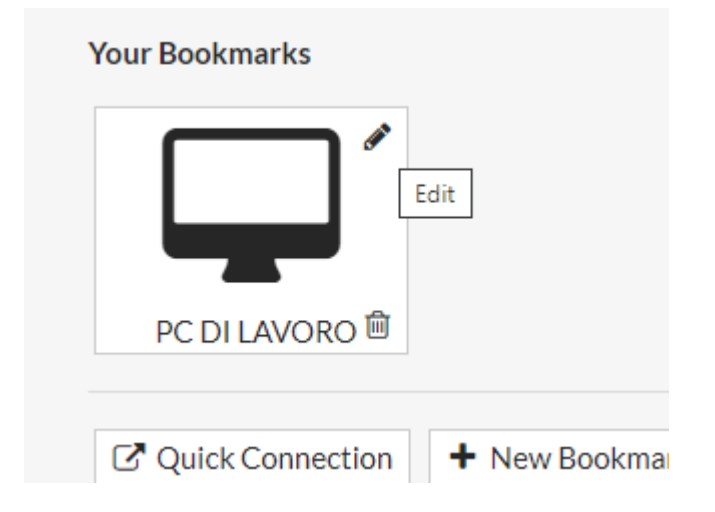

## Appare la richiesta di utente e password

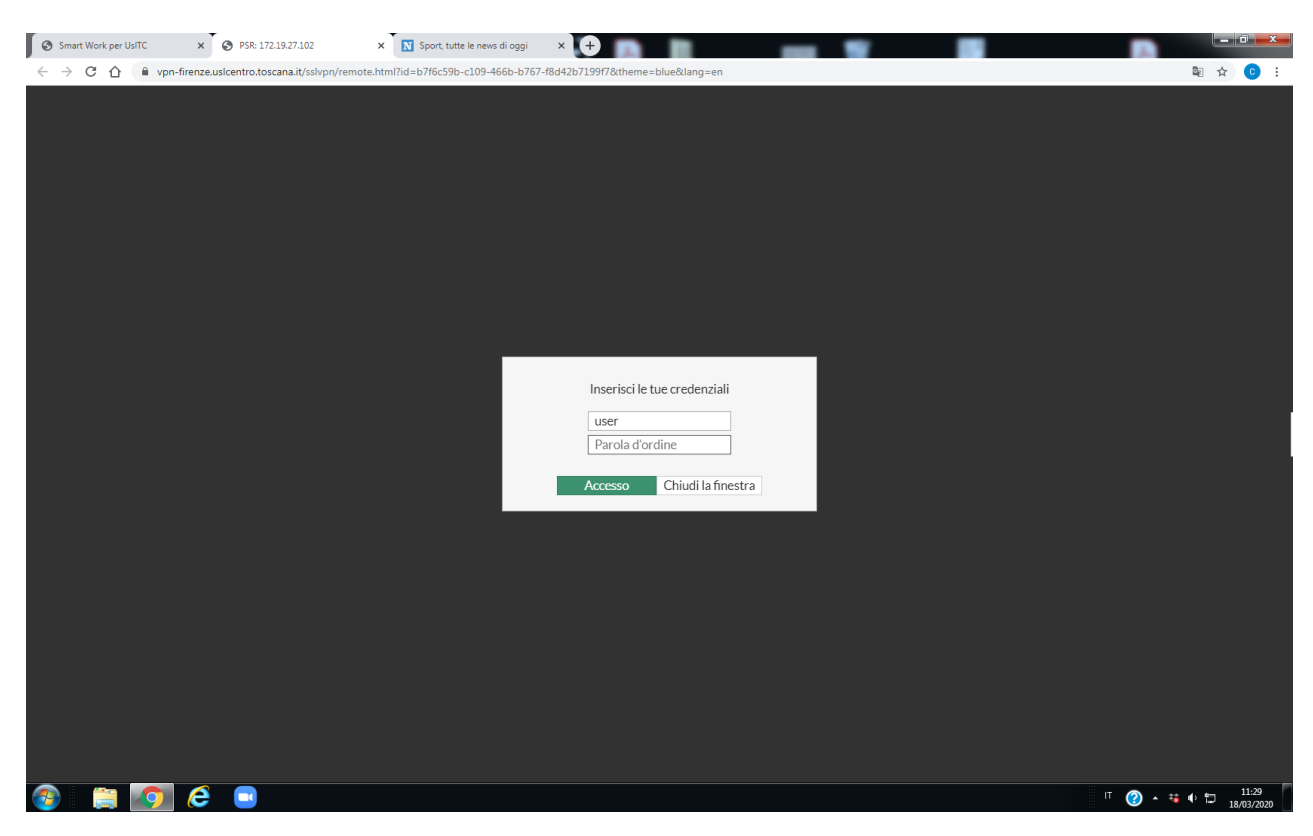

Probabilmente i campi Username o Password non sono corretti

Per correggerli aprire le impostazioni della connessione e inserire i dati corretti, per fare ciò, passare con il mouse sopra al tasto a forma di monitor, e cliccare sulla matita in alto a dx (edit).

## Content Content Con

|                            | 2                                     |          |               |
|----------------------------|---------------------------------------|----------|---------------|
| HTTP/HTTPS                 | FTP                                   | RDP      |               |
|                            | SMB/CIFS                              | VNC      |               |
|                            |                                       | Citrix   |               |
| Name                       | PC DI LAVORO                          |          |               |
| Host                       | indirizzo ip del pc                   |          |               |
| Port                       | 3389                                  |          |               |
| Description                |                                       |          |               |
| Use SSL-VPN Credentials ①  |                                       |          |               |
| Username                   | utente di accesso a wi                | indows i | n ufficio     |
| Password                   | password di accesso a                 | window   | vs in ufficio |
| Keyboard Layout            | Italian. 🔻                            |          |               |
| Security                   | Allow the server to choose the type o |          |               |
| Preconnection ID           | 2147483648                            |          |               |
| Preconnection Blob         |                                       |          |               |
| Load Balancing Information |                                       |          |               |
|                            |                                       |          |               |

Se dopo queste modifiche continua a chiedere la seconda password, far provare ad accedere alla postazione ad un collega in sede con le credenziali che riteniamo corrette